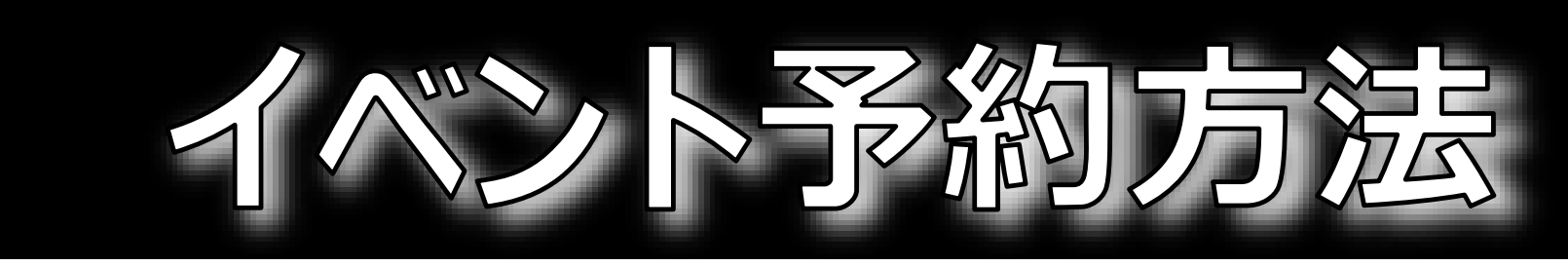

## ①ジェクサーWEBサービス

## ②【イベント予約】を選択

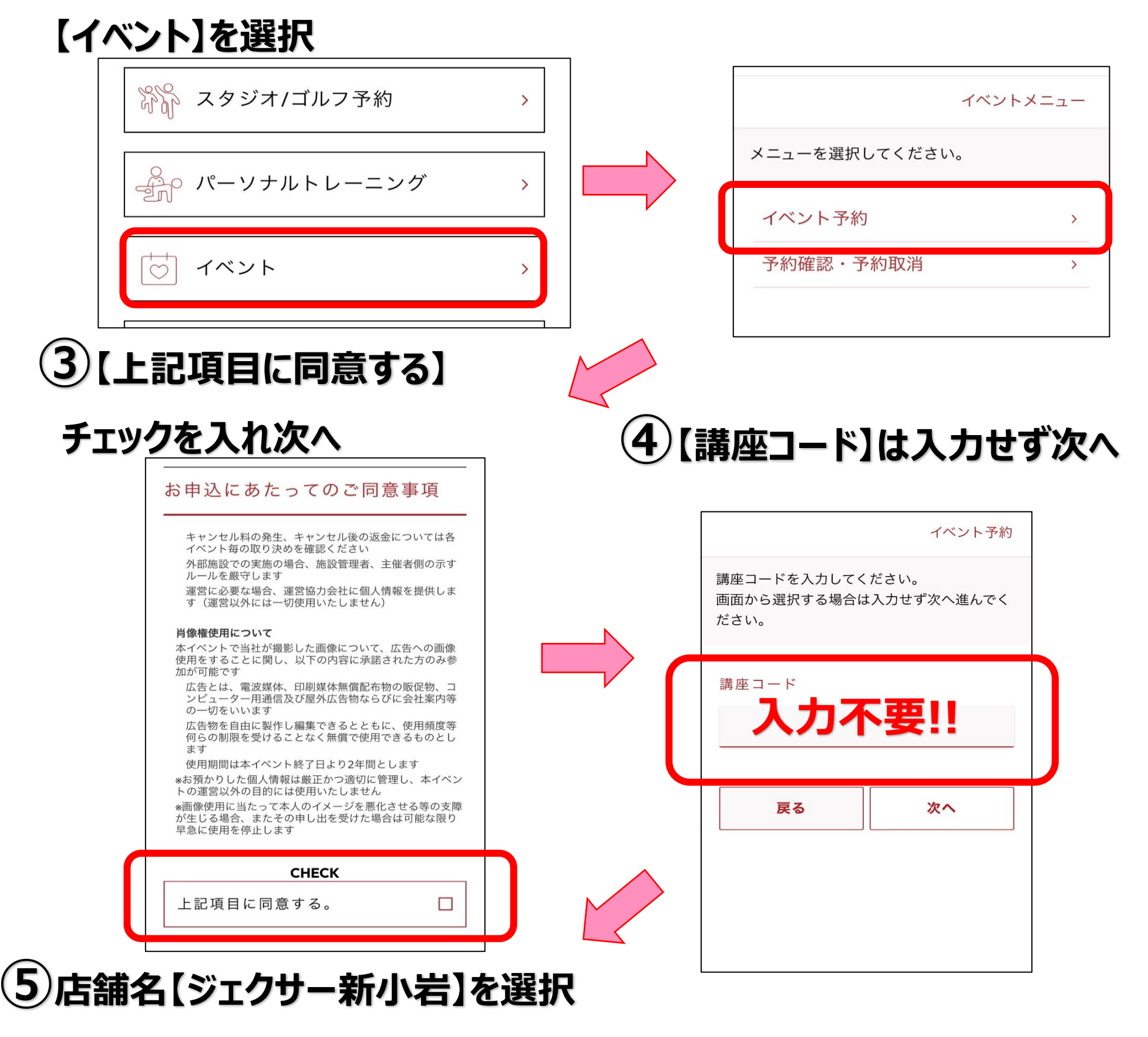

予約受付

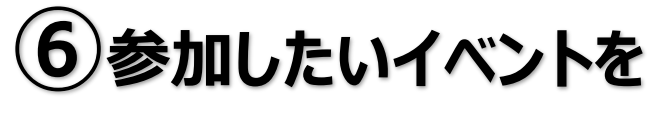

予約するイベントを選択してください

| ジュ      | :クサー  | -新小    | 岩 |  |
|---------|-------|--------|---|--|
| 店舗      |       |        |   |  |
| 条件      |       |        |   |  |
| 川山 兵 02 | 場合は登録 | できません。 | > |  |

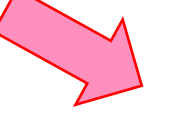

## 選択し、【申し込む】

| シ`<br> | ェクサ−新小岩<br>          | ł             | ~      |
|--------|----------------------|---------------|--------|
| イヘ     | ベント                  |               |        |
| 2      | )23年12月29            | 日(金)~2023年12月 | 29日(金) |
| 1<br>右 | 4:30~15:30<br>料プログラム | ★イベントレッス、     |        |
| *      | 12/29(金)BO           | DYCOMBAT      |        |
| 2002   | . ,                  |               |        |